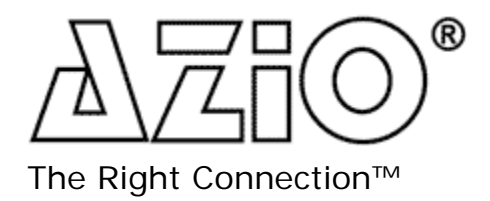

Model: KB333BM/C

# Wireless Bluetooth Keyboard for Mac

| esc        | F1 F2 F3 F4 F5 F6 F4 F7 F11 F8 F9 F9 F10 F11 F10 F12 ▲ | F13      | F14          |
|------------|--------------------------------------------------------|----------|--------------|
| ~ <u>!</u> | $ \begin{array}{cccccccccccccccccccccccccccccccccccc$  | delete D | F15          |
| tab        |                                                        | home     | F16          |
| caps lock  | A S D F G H J K L ; , , return                         | end      | page<br>up   |
| shift      | Z X C V B N M < > ?<br>. / shift                       | •        | page<br>down |
| fn cor     | trol option command control                            | •        |              |

**Quick Installation Guide** 

#### **Copyright Statement**

**A**CO<sup>®</sup> is the registered trademark of AZiO Corporation. All the products and product names mentioned herein are the trademarks or registered trademarks of their respective holders. Copyright of the whole product as integration, including its accessories and software, belongs to AZiO Corporation. Without the permission of AZiO Corporation, any individual or party is not allowed to copy, plagiarize, imitate or translate into other languages.

All the photos and product specifications mentioned in this manual are for reference only. Actual throughput and operating distances will vary due to software & hardware setup and environmental factors beyond our control. As upgrade of software and hardware progresses, there may be changes to specifications. AZiO is not responsible for informing of these changes in advance. If you would like to know more about our product information, please visit our website at www.aziocorp.com.

# Introduction

#### Welcome

Thank you for purchasing the AZiO KB333BM/C Wireless Bluetooth Keyboard for Mac. This keyboard is an ideal alternative input device for your iPad or Mac Computer.

### **Product Features**

- Wireless Bluetooth Connectivity
- Range: 30 feet (10 meters)
- Rubber Membrane Switch for quiet, long lasting, comfortable use.
- 2 LED indicators for Battery Status and Bluetooth Connectivity
- No software or drivers to install, just pair via Bluetooth and it's ready for use.

### Specifications:

- Bluetooth V 2.0 specification compliant.
- Bluetooth HID profile V 1.1 compliant.
- Frequency Range: 2.4G ~ 2.4835GHz
- Peak Power consumption: 6 mA Max
- Sleep mode Power consumption: 500uA
- Security Encryption: 128 bits
- Support AFH (Adaptive Frequency Hopping).
- Compatibility with Mac Computers, iPad, iPhone (iOS 4+)
- $\blacktriangleright$  Key Force:  $55\pm7g$
- Key Travel: 2.2+/- 0.3mm
- Switch Life: 10 Million Cycles
- Keyboard Dimensions: 324(L) x 137(W) x 24.5(H) mm
- Weight: 510 ±.20 g
- Battery: 1.5V AAA, 2 PCs

### System Requirements:

Bluetooth enabled Mac computer (OS X+), iPad (iOS 3.2+) or iPhone (iOS 4.0+)

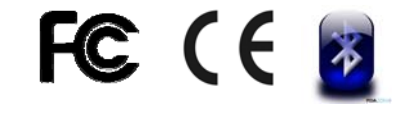

## **Connecting to Your iPad**

- 1. Press the connect button on the bottom side of the KB333BM keyboard to make it discoverable by other Bluetooth devices. The blue Bluetooth LED light should start flashing.
- 2. Tap the "Settings" icon on your iPad to open the Settings menu.
- 3. Press the "Off/On" button under the Bluetooth heading to turn On the iPad's Bluetooth radio. The iPad will now search for and list devices it can connect with.

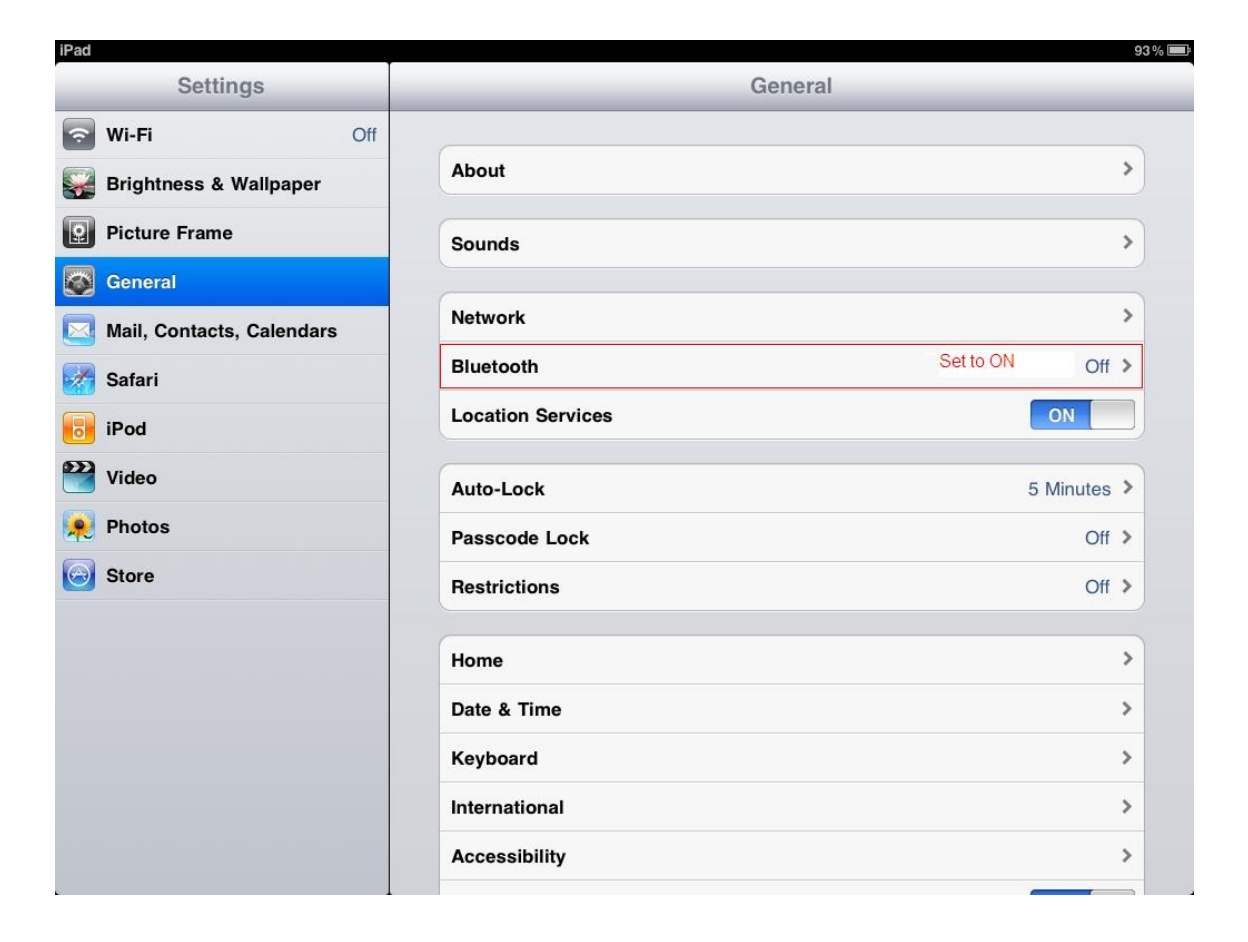

4. Tap the name of your Bluetooth keyboard when it shows up on your iPad. A Passkey number will be shown on the iPad. Type this number on your Bluetooth keyboard and press "Enter." The iPad and keyboard will now be paired.

| iPad                        |                   | 🔺 93 % 🥅         |  |  |
|-----------------------------|-------------------|------------------|--|--|
| Settings                    | General Bluetooth |                  |  |  |
| 🛜 Wi-Fi Off                 |                   |                  |  |  |
| 🙀 Brightness & Wallpaper    | Bluetooth         | ON               |  |  |
| Picture Frame               | Devices           |                  |  |  |
| Seneral                     | Searching         | Touch Searching  |  |  |
| 🖂 Mail, Contacts, Calendars |                   | Now Discoverable |  |  |
| Mafari Safari               |                   |                  |  |  |
| 🐻 iPod                      |                   |                  |  |  |
| 🚰 Video                     |                   |                  |  |  |
| 🔎 Photos                    |                   |                  |  |  |
| Store                       |                   |                  |  |  |
|                             |                   |                  |  |  |
|                             |                   |                  |  |  |
|                             |                   |                  |  |  |
|                             |                   |                  |  |  |
|                             |                   |                  |  |  |
|                             |                   |                  |  |  |

Notes:

- a. To reconnect when disconnected, simply press any key when within range of your iPad.
- b. When the KB333BM keyboard is connected, the onscreen keyboard will automatically be disabled. To bring up the onscreen keyboard, press the Eject key.
- c. To disconnect the KB333BM keyboard, simply go to Settings => General, and turn the Bluetooth radio off and on. (as of iOS 3.2.2)

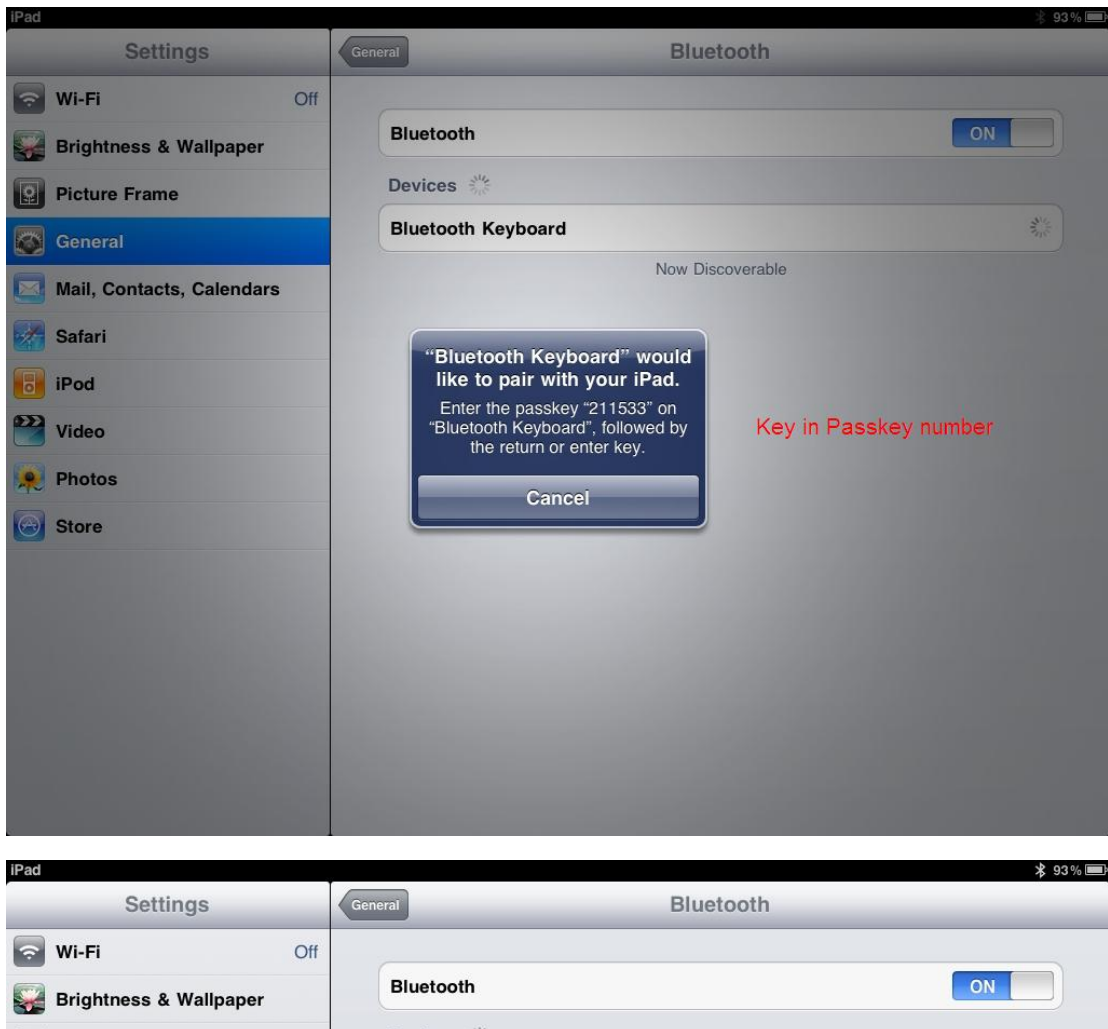

| Brightness & Wallpaper    | Bluetooth                         |                       |  |  |  |
|---------------------------|-----------------------------------|-----------------------|--|--|--|
| Picture Frame             | Devices                           |                       |  |  |  |
| General                   | Bluetooth Keyboard                | Connected <b>(2</b> ) |  |  |  |
| Mail, Contacts, Calendars | Now Discoverable Setting Finished |                       |  |  |  |
| Safari                    |                                   |                       |  |  |  |
| iPod                      |                                   |                       |  |  |  |
| Wideo                     |                                   |                       |  |  |  |
| 🙊 Photos                  |                                   |                       |  |  |  |
| Store                     |                                   |                       |  |  |  |
|                           |                                   |                       |  |  |  |
|                           |                                   |                       |  |  |  |
|                           |                                   |                       |  |  |  |
|                           |                                   |                       |  |  |  |
|                           |                                   |                       |  |  |  |
|                           |                                   |                       |  |  |  |

5. Open an iPad application you can type in, such as Notes or Pages. You can now type with the Bluetooth keyboard.

# **Connecting to Your Mac**

- 1. Press the connect button on the bottom side of the KB333BM keyboard to make it discoverable by other Bluetooth devices. The blue Bluetooth LED light should start flashing.
- 2. On your Mac, choose Apple menu > System Preferences, and then click Bluetooth.
- 3. Make sure Bluetooth is turned on by selecting the 'On' checkbox.
- 4. Click on the + button and the computer will now search for and list devices it can connect with.
- 5. Select the Bluetooth keyboard when it shows up on your Mac and click on Continue. A Passkey number will be shown on the screen. Type this number on your Bluetooth keyboard and press "return".
- 6. After pairing, the computer will attempt to identify the keyboard. If necessary, please follow the on-screen instructions to complete this process.

# Service & Support

If you need assistance with this product, please visit our website at www.aziocorp.com for frequently asked questions and troubleshooting tips. Otherwise, please contact our dedicated customer care team.

There are several ways to reach us:

By Phone: (866) 468-1198

By eMail: support@aziocorp.com

On Live Help: http://www.aziocorp.com/support/helpdesk.htm

### Warranty

#### Limited Lifetime Warranty

AZiO Corporation warrants only to the original purchaser of this product, when purchased from an AZiO-authorized reseller or distributor, that this product will be free from defects in material and workmanship under normal use and service for the life of the product. AZiO reserves the right, before having any obligation under this warranty, to inspect the damaged AZiO product, and all costs of shipping the AZiO product to AZiO for inspection shall be borne solely by the purchaser. In order to keep this warranty in effect, the product must have been handled appropriately and must not have been misused in any way. This warranty does not cover any damage due to accident, misuse, abuse or negligence. Please retain the dated sales receipt as evidence of the original purchaser & date of purchase. You will need it for any warranty service.

In order to claim under this warranty, Purchaser must make claim to AZiO within 60 days of occurrence, and must present acceptable proof of original ownership (such as original receipt) for the product. AZiO, at its option, shall repair or replace the defective unit covered by this warranty. This warranty is non-transferable and does not apply to any purchaser who bought the product from a reseller or distributor not authorized by AZiO, including but not limited to purchases from internet auction sites. This warranty does not affect any other legal rights you may have by operation of law. Contact AZiO at support@aziocorp.com or at one of the technical support numbers listed below for warranty service procedures.

#### **DISCLAIMER OF WARRANTY**

EXCEPT FOR THE WARRANTY PROVIDED HEREIN, TO THE EXTENT PERMITTED BY LAW, AZIO DISCLAIMS ALL WARRANTIES, EXPRESS OR IMPLIED, INCLUDING ALL WARRANTIES OF MERCHANTABILITY AND/OR FITNESS FOR A PARTICULAR PURPOSE. TO THE EXTENT THAT ANY IMPLIED WARRANTIES MAY NONETHELESS EXIST BY OPERATION OF LAW, ANY SUCH WARRANTIES ARE LIMITED TO THE DURATION OF THIS WARRANTY. SOME STATES/PROVINCES DO NOT ALLOW LIMITATIONS ON HOW LONG AN IMPLIED WARRANTY LASTS, SO THE ABOVE LIMITATIONS MAY NOT APPLY TO YOU.

#### LIMITATION OF LIABILITY

REPAIR OR REPLACEMENT OF THIS PRODUCT, AS PROVIDED HEREIN, IS YOUR EXCLUSIVE REMEDY. AZIO SHALL NOT BE LIABLE FOR ANY SPECIAL, INCIDENTAL OR CONSEQUENTIAL DAMAGES, INCLUDING, BUT NOT LIMITED TO, LOST REVENUES, LOST PROFITS, LOSS OF USE OF SOFTWARE, LOSS OR RECOVERY OF DATA, RENTAL OF REPLACEMENT EQUIPMENT, DOWNTIME, DAMAGE TO PROPERTY, AND THIRD-PARTY CLAIMS, ARISING OUT OF ANY THEORY OF RECOVERY, INCLUDING WARRANTY, CONTRACT, STATUTORY OR TORT. NOTWITHSTANDING THE TERM OF ANY LIFE TIME WARRANTY OR ANY WARRANTY IMPLIED BY LAW, OR IN THE EVENT THAT ANY LIFE TIME WARRANTY FAILS OF ITS ESSENTIAL PURPOSE, IN NO EVENT WILL AZIO'S ENTIRE LIABILITY EXCEED THE PURCHASE PRICE OF THIS PRODUCT. SOME STATES/PROVINCES DO NOT ALLOW THE EXCLUSION OR LIMITATION OF INCIDENTAL OR CONSEQUENTIAL DAMAGES, SO THE ABOVE LIMITATION OR EXCLUSION MAYNOT APPLY TO YOU. THIS WARRANTY GIVES YOU SPECIFIC LEGAL RIGHTS AND YOU MAY ALSO HAVE OTHER RIGHTS THAT VARY FROM STATE TO STATE AND PROVINCE TO PROVINCE.